# Removing Relationships to GL Accounts

Last Modified on 01/09/2023 12:37 pm EST

This guide explains areas where GL accounts may be linked throughout the system and how to remove those links. It is intended for system administrators.

Before you can <u>delete a general ledger account</u> (http://aace6.knowledgeowl.com/help/deleting-unused-gl-accounts), you must remove all relationships. Four types of relationships can link GL accounts to other aACE records:

- 1. GL account used as Setup Account
- 2. GL account linked to tax profiles
- 3. GL account linked to line item codes (LICs)
- 4. GL account linked to general ledger records

Removing each of these relationships is described below.

#### 1. Setup Accounts

The Setup Accounts are used as defaults for specific accounting transactions. To work with these settings, navigate from Main Menu > Accounting > Preferences > Chart of Accounts:

#### aACE Software

| ••                      |                                                                                                    |                                                                                                    | Accounting                                                                                                    | Preference                                                                                                    | 5                                                                                                    |                                                                                                    |                                                                                                    |
|-------------------------|----------------------------------------------------------------------------------------------------|----------------------------------------------------------------------------------------------------|----------------------------------------------------------------------------------------------------|----------------------------------------------------------------------------------------------------|----------------------------------------------------------------------------------------------------|----------------------------------------------------------------------------------------------------|----------------------------------------------------------------------------------------------------|
| Accounting Preferences  | Note: Tra                                                                                                    | nsactions assume this Chart of Accounts                                                                                                    | is set up corre                                                                                                   | ectly; the val                                                                                                    | idation processes do not va                                                                                                    | lidate these acco                                                                                                    | unts.                                                                                                    |
| Chart of Accounts       | Assets                                                                                                    |                                                                                                    |                                                                                                    |                                                                                                    |                                                                                                    | Liabilitie                                                                                                    | s                                                                                                    |
| Billing & Payment Terms | Undeposit                                                                                                    | ed Funds - Cash/Checks >                                                                                                    | Accounts                                                                                                    | Receivable (A/                                                                                                    | /R) >                                                                                                    | Accounts P                                                                                                    | ayable (A/P) >                                                                                                    |
| Adjustment Codes        | 1120                                                                                                    | Undeposited Funds - Cash/Checks                                                                                                    | 1202                                                                                                    | Account                                                                                                    | ts Receivable                                                                                                    | 2101                                                                                                    | Accounts Payable                                                                                                    |
| Currency Conversion     | Undeposit                                                                                                    | ed Funds - MC/Visa >                                                                                                    | Default In                                                                                                    | nventory Accou                                                                                                    | int >                                                                                                    | Commissio                                                                                                    | ns Payable >                                                                                                    |
| Period Management       | 1121                                                                                                    | Undeposited Funds - MC/Visa                                                                                                    | 1301                                                                                                    | Uncateg                                                                                                    | orized Inventory                                                                                                    | 2106                                                                                                    | Commissions Payable                                                                                                    |
| Data Entry              | Undeposit                                                                                                    | ed Funds - Amex >                                                                                                    |                                                                                                    |                                                                                                    |                                                                                                    | Accrued In                                                                                                    | wentory >                                                                                                    |
| book and y              | 1122                                                                                                    | Undeposited Funds - Amex                                                                                                    |                                                                                                    |                                                                                                    |                                                                                                    | 2104                                                                                                    | Accrued Inventory                                                                                                    |
| ntegrations             | Undeposit                                                                                                    | ed Funds - Debit Card >                                                                                                    |                                                                                                    |                                                                                                    |                                                                                                    | Accrued W                                                                                                    | /ages >                                                                                                    |
| AvaTax                  | 1123                                                                                                    | Undeposited Funds - Debit Card                                                                                                    |                                                                                                    |                                                                                                    |                                                                                                    | 2105                                                                                                    | Accrued Wages                                                                                                    |
|                         | Undeposit                                                                                                    | ed Funds - E-Check >                                                                                                    |                                                                                                    |                                                                                                    |                                                                                                    | Accrued E                                                                                                    | penses >                                                                                                    |
|                         | 1124                                                                                                    | Undeposited Funds - E-Check                                                                                                    |                                                                                                    |                                                                                                    |                                                                                                    | 2103                                                                                                    | Accrued Expenses                                                                                                    |
|                         | Default De                                                                                                    | sbursement (Bill Payment) Account >                                                                                                    |                                                                                                    |                                                                                                    |                                                                                                    |                                                                                                    |                                                                                                    |
|                         | 1115                                                                                                    | Cash Checking (AI)                                                                                                    |                                                                                                    |                                                                                                    |                                                                                                    |                                                                                                    |                                                                                                    |
|                         | Merchant                                                                                                    | Bank Account >                                                                                                    |                                                                                                    |                                                                                                    |                                                                                                    |                                                                                                    |                                                                                                    |
|                         |                                                                                                    |                                                                                                    |                                                                                                    |                                                                                                    |                                                                                                    |                                                                                                    |                                                                                                    |
|                         | 1115                                                                                                    | Cash Checking (AI)                                                                                                    |                                                                                                    |                                                                                                    |                                                                                                    |                                                                                                    |                                                                                                    |
|                         | 1115                                                                                                    | Cash Checking (AI)                                                                                                    |                                                                                                    |                                                                                                    |                                                                                                    |                                                                                                    |                                                                                                    |
|                         | 1115<br>Equity                                                                                                    | Cash Checking (AI)                                                                                                    | Revenue                                                                                                    | e (Sales)                                                                                                    |                                                                                                    | Cost of G                                                                                                    | Goods Sold (Cost of Sales)                                                                                                    |
|                         | 1115<br>Equity<br>Current Ye                                                                                                    | Cash Checking (AI) ar Earnings (Net Income) >                                                                                                    | Revenue<br>Default R                                                                                              | e (Sales)<br>evenue Accour                                                                                                    | nt >                                                                                                    | Cost of C                                                                                                    | Boods Sold (Cost of Sales) st Account >                                                                                                    |
|                         | 1115<br>Equity<br>Current Ye<br>3999                                                                                                    | Cash Checking (AI)<br>ar Earnings (Net Income) ><br>Current Year Earnings                                                                                                    | Revenue<br>Default R<br>4001                                                                                      | e (Sales)<br>evenue Accour<br>Uncateç                                                                                                    | nt ><br>gorized Sales                                                                                                    | Cost of C<br>Default Co<br>5001                                                                                      | oods Sold (Cost of Sales)<br>st Account ><br>Uncategorized Cost of Sales                                                                                                    |
|                         | 1115<br>Equity<br>Current Ye<br>3999<br>Retained B                                                                                                    | Cash Checking (AI) ar Earnings (Net Income) > Current Year Earnings arnings >                                                                                                    | Revenue<br>Default R<br>4001<br>Shipping                                                                          | e (Sales)<br>evenue Accour<br>Uncateg<br>Mark Up (Hand                                                                                                    | nt ><br>porized Sales<br>ding) >                                                                                                    | Cost of 0<br>Default Co<br>5001<br>Accrued Co                                                                        | soods Sold (Cost of Sales)<br>st Account ><br>Uncategorized Cost of Sales<br>DGS >                                                                                                    |
|                         | 1115<br>Equity<br>Current Ye<br>3999<br>Retained E<br>3900                                                                                                    | Cash Checking (AI) ar Earnings (Net Income) > Current Year Earnings arnings > Retained Earnings                                                                                                    | Revenue<br>Default R<br>4001<br>Shipping<br>4007                                                                  | e (Sales)<br>evenue Accour<br>Uncateg<br>Mark Up (Hand<br>Shipping                                                                                           | nt ><br>jorized Sales<br>Jing) ><br>g Mark Up / Handling                                                                                       | Cost of C<br>Default Co<br>5001<br>Accrued C<br>5003                                                                 | soods Sold (Cost of Sales)<br>st Account ><br>Uncategorized Cost of Sales<br>DGS ><br>Accrued COGS                                                                                                    |
|                         | 1115<br>Equity<br>Current Ye<br>3999<br>Retained E<br>3900                                                                                                    | Cash Checking (AI) ar Earnings (Net Income) > Current Year Earnings arnings > Retained Earnings                                                                                                    | Revenue<br>Default R<br>4001<br>Shipping<br>4007                                                                  | e (Sales)<br>levenue Accour<br>Uncateg<br>Mark Up (Hand<br>Shipping                                                                                          | nt ><br>porized Sales<br>Jing) ><br>g Mark Up / Handling                                                                                       | Cost of C<br>Default Co<br>5001<br>Accrued Cl<br>5003                                                                | soods Sold (Cost of Sales)<br>st Account ><br>Uncategorized Cost of Sales<br>DGS ><br>Accrued COGS                                                                                                    |
|                         | 1115<br>Equity<br>Current Ye<br>3999<br>Retained E<br>3900<br>Expense                                                                                             | Cash Checking (AI) ar Earnings (Net Income) > Current Year Earnings larnings > Retained Earnings s                                                                                                    | Revenue<br>Default R<br>4001<br>Shipping<br>4007                                                                  | e (Sales)<br>evenue Accour<br>Uncateg<br>Mark Up (Hand<br>Shipping                                                                                           | nt ><br>porized Sales<br>filing) ><br>g Mark Up / Handling                                                                                     | Cost of C<br>Default Co<br>5001<br>Accrued Cl<br>5003                                                                | soods Sold (Cost of Sales)<br>st Account ><br>Uncategorized Cost of Sales<br>DGS ><br>Accrued COGS                                                                                                    |
|                         | 1115<br>Equity<br>Current Ye<br>3999<br>Retained E<br>3900<br>Expense<br>Commissie                                                                                | Cash Checking (AI) ar Earnings (Net Income) > Current Year Earnings arnings > Retained Earnings s ns Expense >                                                                                                    | Revenue<br>Default R<br>4001<br>Shipping<br>4007                                                                  | e (Sales)<br>evenue Accour<br>Uncateg<br>Mark Up (Hand<br>Shipping                                                                                           | nt ><br>orized Sales<br>Jing) ><br>g Mark Up / Handling                                                                                        | Cost of C<br>Default Co<br>S001<br>Accrued Cl<br>S003                                                                | Soods Sold (Cost of Sales)<br>at Account ><br>Uncategorized Cost of Sales<br>DGS ><br>Accrued COGS<br>Somersion Adjustments >                                                                                                    |
|                         | 1115<br>Equity<br>Current Ye<br>3999<br>Retained E<br>3900<br>Expense<br>Commissie<br>6004                                                                        | Cash Checking (AI) ar Earnings (Net Income) > Current Year Earnings arrings > Retained Earnings s ns Expense > Commissions Expense                                                                                                    | Revenu<br>Default R<br>4001<br>Shipping I<br>4007                                                                 | e (Sales)<br>evenue Accour<br>Uncateg<br>Mark Up (Hand<br>Shipping<br>/ Losses ><br>Invento                                                                  | nt ><br>porized Sales<br>ling) ><br>g Mark Up / Handling<br>ry Losses                                                                          | Cost of 0<br>Default Co<br>5001<br>Accrued Cl<br>5003<br>Currency C<br>6998                                          | Soods Sold (Cost of Sales)<br>at Account ><br>Uncategorized Cost of Sales<br>DGS ><br>Accrued COGS<br>Conversion Adjustments ><br>Currency Conversion Adjustments                                                                                                    |
|                         | 1115<br>Equity<br>Current Ye<br>3999<br>Retained E<br>3900<br>Expense<br>Commission<br>6004<br>Capitalizee                                                        | Cash Checking (AI) ar Earnings (Net Income) > Current Year Earnings armings > Retained Earnings s ns Expense > Commissions Expense I Mir Labor > Controllerat Mir Labors                                                                                                    | Revenue<br>Default R<br>4001<br>Shipping I<br>4007                                                                | e (Sales)<br>evenue Accour<br>Uncateg<br>Mark Up (Hand<br>Shipping<br>/ Losses ><br>Invento<br>dd Mfr Overhea                                                | nt ><br>jorized Sales<br>Jing) ><br>g Mark Up / Handling<br>ry Losses<br>d >                                                                   | Cost of 0<br>Default Co<br>S001<br>Accrued Cl<br>S003<br>Currency C<br>6998<br>Labor Ove                             | Goods Sold (Cost of Sales)<br>at Account ><br>Uncategorized Cost of Sales<br>DGS ><br>Accrued COGS<br>Conversion Adjustments ><br>Currency Conversion Adjustments<br>head Allocations ><br>Uncategoriad Overhead                                                       |
|                         | 1115<br>Equity<br>Current Ye<br>3999<br>Retained E<br>3900<br>Expense<br>Commissio<br>6004<br>Capitalizee<br>6005                                                 | Cash Checking (AI) ar Earnings (Net Income) > Current Year Earnings arrings > Retained Earnings s s s Commissions Expense (Nfr Labor > Capitalized Mfr Labor                                                                                                    | Revenue<br>Default R<br>4001<br>Shipping I<br>4007<br>Inventory<br>5002<br>Capitalize<br>6006                     | e (Sales)<br>evenue Accour<br>Uncateg<br>Mark Up (Hand<br>Shipping<br>/ Losses ><br>Invento<br>d Mfr Overhea<br>Capitali                                     | nt ><br>jorized Sales<br>Jing) ><br>g Mark Up / Handling<br>ry Losses<br>d ><br>zed Mfr Overhead                                               | Cost of C<br>Default Co<br>S001<br>Accrued Cl<br>S003<br>Currency C<br>6998<br>Labor Over<br>7001                    | Goods Sold (Cost of Sales)<br>at Account ><br>Uncategorized Cost of Sales<br>DGS ><br>Accrued COGS<br>Conversion Adjustments ><br>Currency Conversion Adjustments<br>rhead Allocations ><br>Uncategorized Overhead                                                     |
|                         | 1115<br>Equity<br>Current Ye<br>3999<br>Retained E<br>3900<br>Expense<br>Commissic<br>6004<br>Capitalized<br>6005<br>Use Tax E                                    | Cash Checking (AI) ar Eamings (Net Income) > Current Year Eamings arnings > Retained Eamings s retained Eamings s rot Expense > Commissions Expense i Mfr Labor > Capitalized Mfr Labor pense > Labor Tar Expense                                                                                               | Revenue<br>Default R<br>4001<br>Shipping<br>4007<br>Inventory<br>5002<br>Capitalize<br>6006<br>Sales Tax          | e (Sales)<br>evenue Accour<br>Uncateg<br>Mark Up (Hanc<br>Shippin<br>r Losses ><br>Invento<br>d Mfr Overhea<br>Capitalic<br>(Expense >                       | nt ><br>jorized Sales<br>ding) ><br>g Mark Up / Handling<br>ry Losses<br>d ><br>zed Mfr Overhead                                               | Cost of C<br>Default Co<br>5001<br>Accrued Cl<br>5003<br>Currency C<br>6998<br>Labor Ove<br>7001                     | Goods Sold (Cost of Sales)<br>at Account ><br>Uncategorized Cost of Sales<br>DGS ><br>Accrued COGS<br>Conversion Adjustments ><br>Currency Conversion Adjustments<br>rhead Allocations ><br>Uncategorized Overhead                                                     |
|                         | 1115<br>Equity<br>Current Ye<br>3999<br>Retained E<br>3900<br>Expensee<br>Commissie<br>6004<br>Capitalized<br>6005<br>Use Tax E<br>6200                           | Cash Checking (AI) ar Earnings (Net Income) > Current Year Earnings arnings > Retained Earnings s ns Expense > Commissions Expense (Mfr Labor > Capitalized Mfr Labor xpense > Use Tax Expense Use Tax Expense                                                                                                  | Revenue<br>Default R<br>4001<br>Shipping<br>4007<br>Inventory<br>5002<br>Capitalize<br>6006<br>Sales Tax          | e (Sales)<br>evenue Accour<br>Uncateg<br>Mark Up (Hanc<br>Shippin<br>/ Losses ><br>Invento<br>d Mr Overhea<br>Capitalic<br>Expense >                         | nt ><br>jorized Sales<br>ding) ><br>g Mark Up / Handling<br>ry Losses<br>d ><br>zed Mfr Overhead                                               | Cost of C<br>Default Co<br>5001<br>Accrued Cl<br>5003<br>Currency C<br>6998<br>Labor Ove<br>7001                     | ioods Sold (Cost of Sales)<br>st Account ><br>Uncategorized Cost of Sales<br>DGS ><br>Accrued COGS<br>ionversion Adjustments ><br>Currency Conversion Adjustments<br>rhead Allocations ><br>Uncategorized Overhead                                                     |
|                         | 1115<br>Equity<br>Current Ye<br>3999<br>Retained E<br>3900<br>Expense<br>Commissic<br>6004<br>Capitalized<br>6005<br>Use Tax E<br>6200<br>Offices                 | Cash Checking (AI) ar Eamings (Net Income) > Current Year Eamings arnings > Retained Eamings s ns Expense > Commissions Expense IMfr Labor > Capitalized Mfr Labor appense > Use Tax Expense Use Tax Expense                                                                                                    | Revenue<br>Default R<br>4001<br>Shipping<br>4007<br>Inventory<br>5002<br>Capitalize<br>6006<br>Sales Tax          | e (Sales)<br>evenue Accour<br>Uncateg<br>Mark Up (Hanc<br>Shippin<br>r Losses ><br>Invento<br>d Mr Overhea<br>Capitalia<br>( Expense >                       | nt ><br>jorized Sales<br>ding) ><br>g Mark Up / Handling<br>ry Losses<br>d ><br>zed Mfr Overhead                                               | Cost of 0<br>Default Co<br>S001<br>Accrued Cl<br>S003<br>Currency C<br>6998<br>Labor Ove<br>7001                     | Goods Sold (Cost of Sales)<br>at Account ><br>Uncategorized Cost of Sales<br>DGS ><br>Accrued COGS<br>Conversion Adjustments ><br>Currency Conversion Adjustments<br>rhead Allocations ><br>Uncategorized Overhead                                                     |
|                         | 1115<br>Equity<br>Current Ye<br>3999<br>Retained E<br>3900<br>Expense<br>Commissik<br>6004<br>Capitalized<br>6005<br>Use Tax E<br>6200<br>Offices                 | Cash Checking (AI) ar Eamings (Net Income) > Current Year Eamings arnings > Retained Eamings s ns Expense > Commissions Expense 1Mfr Labor > Capitalized Mfr Labor xpense > Use Tax Expense Disbursement (Bill Pav) Account                                                                                     | Revenue<br>Default R<br>4001<br>Shipping<br>4007<br>Inventory<br>5002<br>Capitalize<br>6006<br>Sales Tax          | e (Sales)<br>evenue Accour<br>Uncateg<br>Mark Up (Hano<br>Shippin<br>/ Losses ><br>Invento<br>d Mfr Overhea<br>Capitali<br>Expense ><br>Inter-Offi           | nt ><br>jorized Sales<br>ding) ><br>g Mark Up / Handling<br>ry Losses<br>d ><br>zed Mfr Overhead<br>ce Due To Account (A/P)                    | Cost of C<br>Default Co<br>5001<br>Accrued Cl<br>5003<br>Currency C<br>6998<br>Labor Ove<br>7001                     | ioods Sold (Cost of Sales)<br>st Account ><br>Uncategorized Cost of Sales<br>DGS ><br>Accrued COGS<br>Conversion Adjustments ><br>Currency Conversion Adjustments<br>rhead Allocations ><br>Uncategorized Overhead<br>Tice Due From Account (A/R)                      |
|                         | 1115<br>Equity<br>Current Ye<br>3999<br>Retained E<br>3900<br>Expense<br>Commissie<br>6004<br>Capitalized<br>6005<br>Use Tax E<br>6200<br>Offices<br>AI           | Cash Checking (AI) ar Earnings (Net Income) > Current Year Earnings arnings > Retained Earnings s rs Expense > Commissions Expense ! Mfr Labor capitalized Mfr Labor apense > Use Tax Expense Disbursement (Bill Pay) Account 1115 Cash Checking                                                                | Revenue<br>Default Ri<br>4001<br>Shippingi<br>4007<br>Inventory<br>Solog<br>Capitalize<br>6006<br>Sales Tax       | e (Sales)<br>evenue Accour<br>Uncateg<br>Mark Up (Hana<br>Shippin<br>/ Losses ><br>Invento<br>d Mfr Overhea<br>Capitali<br>t Expense ><br>Inter-Offi<br>2201 | nt ><br>porized Sales<br>ting) ><br>g Mark Up / Handling<br>ry Losses<br>d ><br>ted Mfr Overhead<br>ce Due To Account (A/P)<br>Due to A1 (A/P) | Cost of Q<br>Default Co<br>S001<br>Accrued Cl<br>5003<br>Currency Q<br>6998<br>Labor Ove<br>7001                     | ioods Sold (Cost of Sales)<br>st Account ><br>Uncategorized Cost of Sales<br>DGS ><br>Accrued COGS<br>Conversion Adjustments ><br>Currency Conversion Adjustments<br>rhead Allocations ><br>Uncategorized Overhead<br>fice Due From Account (A/R)<br>Due from AL (A/R) |
| Commit Updates          | 1115<br>Equity<br>Current Ye<br>3990<br>Retained E<br>3900<br>Expense<br>Commissie<br>6004<br>Capitalized<br>6005<br>Use Tax E<br>6200<br>Offices<br>Office<br>Al | Cash Checking (AI) ar Earnings (Net Income) > Current Year Earnings arnings > Retained Earnings s ns Expense > Commissions Expense IMfr Labor Capitalized Mfr Labor use Tax Expense Use Tax Expense Disbursement (Bill Pay) Account 1115 Cash Checking 1115 Cash Checking 1115 Cash Checking 1115 Cash Checking | Revenue<br>Default R<br>4001<br>Shippingi<br>4007<br>Inventory<br>5002<br>Capitalize<br>6006<br>Sales Tax<br>(AI) | e (Sales)<br>evenue Accour<br>Uncateg<br>Mark Up (Hana<br>Shippin<br>/ Losses ><br>Invento<br>d Mr Overhea<br>Capitali<br>Expense ><br>Inter-Offi<br>2201    | nt ><br>porized Sales<br>Sing) ><br>g Mark Up / Handling<br>ry Losses<br>d ><br>zed Mfr Overhead<br>ce Due To Account (A/P)<br>Due to AI (A/P) | Cost of 0<br>Default Co<br>S001<br>Accrued Cl<br>S003<br>Currency C<br>6998<br>Labor Ove<br>7001<br>Inter-Ol<br>1251 | Boods Sold (Cost of Sales)<br>at Account ><br>Uncategorized Cost of Sales<br>Accrued COGS<br>Conversion Adjustments ><br>Currency Conversion Adjustments<br>Currency Conversion Adjustments<br>Allocations ><br>Uncategorized Overhead<br>flice Due From Account (A/R) |

You can remove a reference to a GL account for any of these settings by deleting the account number from the field.

**Warning**: Once you remove a GL account reference, related transactions may *fail* until you re-populate the reference field value.

## 2. Tax Profiles

GL accounts are related to tax profiles in the Tax Profiles module. To work with these settings, navigate from Main Menu > Accounting > Tax Profiles:

| • • •                      | Tax Pro | files      |          |         |     |          |         |              | 8   |
|----------------------------|---------|------------|----------|---------|-----|----------|---------|--------------|-----|
| Record: 1 of 6             |         |            |          | New 🕂   |     | Delete 🕽 | Print 🖶 | Actions      | ₹   |
| Tax Profiles               |         |            |          |         |     |          |         |              |     |
| 0                          |         |            |          |         |     |          |         |              | a 🗸 |
| E. Tax Profile Name        | Abbr    | Start Date | End Date | Default | Use | EU       | Status  |              |     |
| > Out of State             | OUT     |            |          | ✓       |     |          | ACTIVE  | - <b>O</b> 7 | - % |
| > New York State           | NYS     | 01/01/18   |          |         |     |          | ACTIVE  | 🛛 🔵 i        | - % |
| > Use Tax                  | USE     | 01/01/18   | 12/31/18 |         | *   |          | ACTIVE  | - 🔴 i        | - % |
| > AvaTax                   | AVA     |            |          |         |     |          | ACTIVE  | - 🔵 i        | - % |
| > New York City            | NYC     | 01/01/20   | 12/31/20 |         |     |          | ACTIVE  | <b>•</b> 7   | - % |
| > California               | CA      | 06/20/22   | 06/20/23 |         |     |          | ACTIVE  | - <b>•</b> 7 | - % |
|                            |         |            |          |         |     |          |         |              |     |
| Show All Related Records 💌 |         |            |          |         |     |          |         |              |     |

You can remove a tax profile by using the Action menu to either deactivate or delete the profile. If the tax accounts are still applicable, we recommend leaving them in aACE and just unlinking the GL account from the tax profile:

- 1. Click on the Tax Profile Name and review the linked GL accounts.
- 2. Click **Edit**, and delete the account number from the field.

| ā)          | <b>Profile</b> | : New Yo      | ork City           |                             |                |                       |         | NYC       | ACTIVE  |          |      |
|-------------|----------------|---------------|--------------------|-----------------------------|----------------|-----------------------|---------|-----------|---------|----------|------|
| т           | ax Profile Det | ails          |                    |                             |                |                       |         | Notices 🔒 | Tasks 🗹 | Emails 🔛 | Docs |
| ene         | ral Info De    | fault Use Tax | EU AvaTax          | Description                 |                |                       |         |           |         |          |      |
| tart<br>1/0 | Date<br>1/20   | End Date      | )                  | New York City ta            | x profile effe | tive 1/1/2020-12/31/2 | 020     |           |         |          |      |
| ax S        | Setup          |               |                    |                             |                | Default Rates         |         |           |         |          |      |
|             | Label          | GL Account    |                    |                             |                | Line Item Type:       | NYS     | NYC       | Metro   |          |      |
| ax 1        | NYS            | 2302 Sta      | ate Tax            |                             | Q              | Item (Products)       | 4.0000% | 4.5000%   | 0.3800% |          |      |
| ax 2        | NYC            | > 2303        | )                  |                             | Q              | Expense               | 4.0000% | 4.5000%   | 0.3800% |          |      |
| ax 3        | Metro          | 2308 Me       | etropolitan Commut | ter Transportation District | Q,             | Time (Service)        | 4.0000% | 4.5000%   | 0.3800% |          |      |
| ax 4        |                |               |                    |                             | Q              | Other                 | 0.0000% | 0.0000%   | 0.0000% |          |      |
| xce         | ptions         | Code Descr    | iption             |                             |                |                       | NYS     | NYC       | Metro   |          | ×    |
| - 0         | EPOSIT         | Q. Deposit    | 4                  |                             |                | *                     | 0.0000% | 0.0000%   | 0.0000% |          | ж    |
| > s         | HIP            | Shipping      |                    |                             |                | *                     | 0.0000% | 0.0000%   | 0.0000% |          | ж    |
|             |                | Q,            |                    |                             |                |                       |         |           |         |          |      |
|             |                |               |                    |                             |                |                       |         |           |         |          |      |
|             |                |               |                    |                             |                |                       |         |           |         |          |      |
|             |                |               |                    |                             |                |                       |         |           |         |          |      |
|             |                |               |                    |                             |                |                       |         |           |         |          |      |

Note: You must enter another GL account in order to save the tax profile.

### 3. Line Item Codes

Each LIC requires a GL account relationship. You can <u>update the revenue, cost, and</u> <u>inventory GL accounts (https://aace6.knowledgeowl.com/help/updating-gl-accounts-activity-for-line-item-codes)</u> for a single LIC or for multiple LICs at one time.

When deleting GL accounts, you can prevent conflicts by reassigning LICs to a holding detail account. You may need to create a new GL detail account for this purpose. We recommend assigning the LICs to a general ledger account you plan to keep in aACE.

## 4. General Ledger Records

You can reassign general ledger transactions (http://aace6.knowledgeowl.com/help/reassigning-gl-accounts-to-posted-

transactions) to a holding account.

In addition, if you have updated your LIC records with the correct accounts, you can update multiple GL transactions based on the relevant LICs:

- 1. From the General Ledger module list view, filter the list to show the needed account and the transactions related to the needed LIC(s).
- 2. Click Admin Actions > Reassign GL Account for List from Line Item Codes > Update.

**Warning**: Be careful not to end up with general ledger data that you cannot accurately reassign later. To avoid this, you may need to create a new GL holding account for reassigning these records.

#### **Best Practices**

#### **Recycle Existing Accounts**

For some accounts, it may be more effective to update the name and number to match accounts from the chart of accounts (COA) you are importing. This saves the effort of needing to handle related records twice, as when using a placeholder account (see below).

You can also update account numbers in a batch:

- 1. From the GL Accounts list view, filter the list to show all the accounts that need to be updated within a single root header account.
- 2. Click Actions > Renumber Account IDs for List.
- 3. At the dialog, enter the new, initial number for the Starting Value and enter the Increment By value.
- 4. Click UPDATE.

Note: When updating GL account numbers, be mindful of preserving the initial numbers, which govern the nine <u>root header accounts (https://aace6.knowledgeowl.com/help/understanding-the-aace-chart-of-accounts#RootHeaderAccountSetup</u>), the natural balances of credits / debits, and various reporting results.

#### **Use a Placeholder Account**

You can create another account to serve as a placeholder for temporarily linking other records. This can make it easier to keep track of things when reassigning accounts.

- 1. Create an account named "9999 Temporary Placeholder" or similar.
- 2. Reassign records from the previous account to the placeholder account.

3. Deactivate and delete the previous account.

Keep clear notes of these transfers and temporary assignments. After you import the new accounts, be sure to reassign any linked records or transfer funds from the placeholder to the correct, final accounts.